# 2 Mega-Pixel Outdoor IR IP Camera

# ICA-HM136 / ICA-HM315W

Quick Installation Guide

# Table of Contents

| 1.  | Intro | oduction                                               | 3 |
|-----|-------|--------------------------------------------------------|---|
|     | 1.1   | Before Installation                                    | 3 |
|     | 1.2   | System Requirements                                    | 3 |
| 2.  | Phys  | sical Description and Installation                     | 1 |
|     | 2.1   | ICA-HM136 2 Mega-Pixel 15M IR Vandal Proof Dome IP Cam | 1 |
|     |       | 2.1.1 ICA-HM136 Package Content                        | 1 |
|     |       | 2.1.2 ICA-HM136 Physical Details                       | 1 |
|     |       | 2.1.3 ICA-HM136 I/O Control Instruction                | 1 |
|     |       | 2.1.4 ICA-HM136 Installation6                          | 5 |
|     | 2.2   | ICA-HM315W 2 Mega-Pixel Wireless Outdoor IR IP Camera  | 7 |
|     |       | 2.2.1 ICA-HM315W Package Content                       | 7 |
|     |       | 2.2.2 ICA-HM315W Physical Details                      | 7 |
|     |       | 2.2.3 ICA-HM315W Installation 8                        | 3 |
| 3.  | Carr  | era Windows Utility                                    | ) |
|     | 3.1   | ICA-HM136 / ICA-HM315W IP Assignment                   | ) |
| Fui | ther  | Information                                            | 2 |

# 1. Introduction

Thank you for purchasing the PLANET 2 Mega-Pixel Wired/Wireless IP-Camera. It is versatile and high image solution of surveillance application for day and night. The video can be stored in the SD card and playback remotely. With user friendly interface, it is an easy-to-use IP camera which is designed for security application.

The PLANET IP Camera support Multi-Profile function can stands for simultaneously video streams. These Network Cameras can generate H.264, MPEG-4 and M-JPEG streaming simultaneously to different clients. Moreover, the resolution can be different from one client to another. This state-of-art design is considerable to fit in various network environments.

## 1.1 Before Installation

Before installation, please be sure to read this quick installation guide and user's manual (CD) carefully to complete machine installation. This guide shows how to quick set up the two cameras, unless model name specified terms "IP Camera" will be used for these two models.

| CPU                | Intel Dual Core 1.66G                           |
|--------------------|-------------------------------------------------|
| RAM                | 1024MB                                          |
| Graphic card       | 128MB                                           |
| Display Resolution | 1024 x 768 24bits                               |
| Operating System   | Windows 2000, XP, 2003, Vista 32bit, Win7 32bit |
| Network            | Ethernet 10/100 Base-T                          |

## **1.2 System Requirements**

# 2. Physical Description and Installation

## 2.1 ICA-HM136 2 Mega-Pixel 15M IR Vandal Proof Dome IP Cam

## 2.1.1 ICA-HM136 Package Content

Camera unit x 1 Power Adapter x 1

Accessories Kit x 1

User's Manual CD-ROM x 1

Quick Installation Guide x 1

## 2.1.2 ICA-HM136 Physical Details

#### 1. RJ-45 LAN socket: Connect to PC or Hub/Switch.

For connect to 10Base-T Ethernet or 100Base-TX Fast Ethernet cabling. This Ethernet port built N-Way protocol can detect or negotiate the transmission speed of the network automatically. Please use CAT-5 cable to connect the Network Camera to a 100Mbps Fast Ethernet network switch or hub.

2. Power Jack: The input power is DC 12V.

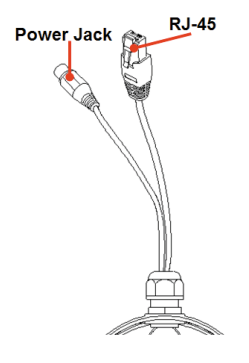

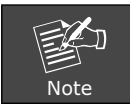

ONLY use package power adapter supplied with the internet. Otherwise, the product may be damaged.

## 2.1.3 ICA-HM136 I/O Control Instruction

 $\ensuremath{\mathrm{I/O}}$  terminal connector – used in application, for e.g., motion detection, event triggering,

#### • Digital Input: (GND+Alarm)

An alarm input for connecting devices that can toggle between an open and closed circuit, for example: PIRs, door/window contacts, glass break detectors, etc. When a signal is received the state changes and the input becomes active.

• Relay output: (COM +N.O.) / (COM+N.C.)

An output to Relay switch, for example: LEDs, Sirens, etc.

#### 1. Digital Input/Alarm Input:

- 1) GND (Ground): Initial state is LOW
- 2) Alarm: Max. 50mA, DC 3.3V

#### 2. Relay Output:

- 1) N.C. (Normally Close): Max. 1A, 24VDC or 0.2A, 125~240VAC
- 2) COM: (Common)
- 3) N.O. (Normally Open): Max. 1A, 24VDC or 0.2A, 125~240VAC

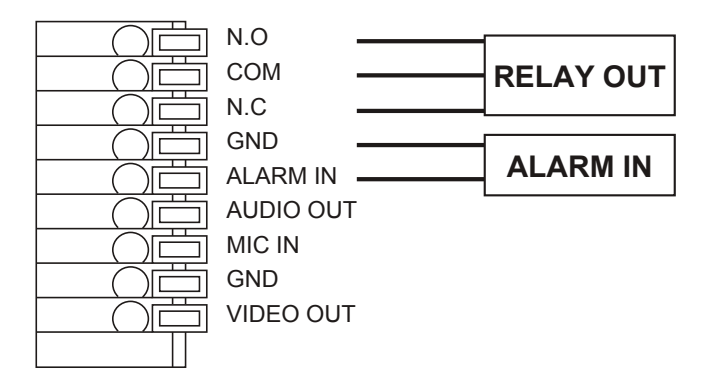

## 3. Relay Connection:

1) Digital Input connection

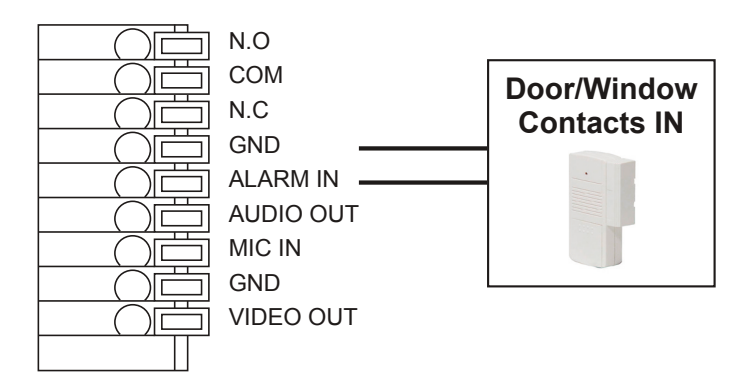

2) Relay Output Connection

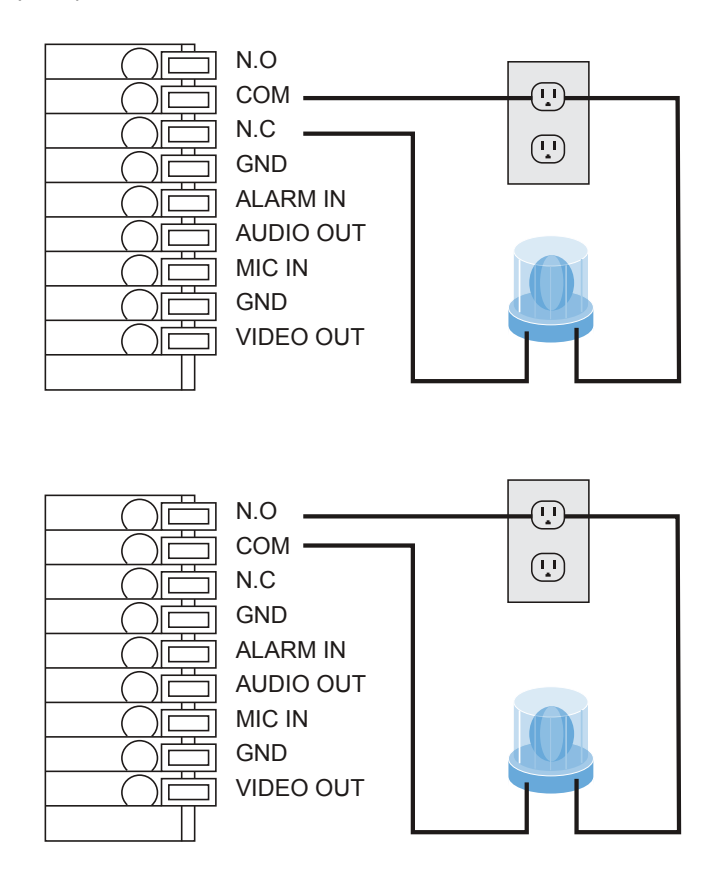

#### 4.MIC\_IN:

Or

Connect a microphone to the network camera.

#### 5.AUDIO\_OUT

Connect a loud speaker to the network camera. This is for voice alerting and two-way audio.

#### 2.1.4 ICA-HM136 Installation

- 1. Fix IR camera to desired location with stand
- 2. Plug-in Ethernet Cable into RJ45 connector (LAN port)
- 3. Connect the attached power adapter to camera and plug-in this adapter into power outlet

4. Connect Video BNC connector to a TV set if necessary (to check camera viewing angle and focus)

5. Done.

# 2.2 ICA-HM315W 2 Mega-Pixel Wireless Outdoor IR IP Camera

## 2.2.1 ICA-HM315W Package Content

IP Camera Unit x 1

Power Adapter x 1

Screw package x 1

Stand x 1

Antenna x 1

User's Manual CD-ROM x 1

Quick Installation Guide x 1

## 2.2.2 ICA-HM315W Physical Details

#### 1. RJ-45 LAN socket: Connect to PC or Hub/Switch.

For connect to 10Base-T Ethernet or 100Base-TX Fast Ethernet cabling. This Ethernet port built N-Way protocol can detect or negotiate the transmission speed of the network automatically. Please use CAT-5 cable to connect the Network Camera to a 100Mbps Fast Ethernet network switch or hub.

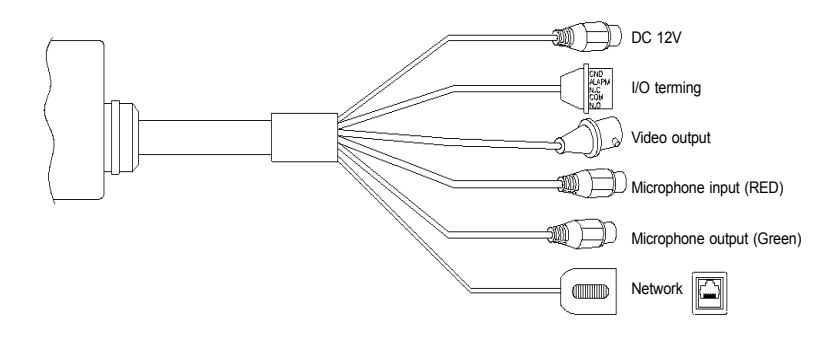

#### 2. I/O Control Instruction

I/O terminal connector – used in application, for e.g., motion detection, event triggering, alarm notifications. It provides the interface to:

#### 3. Digital Input (GND + Alarm)

An alarm input for connecting devices that can toggle between an open and closed circuit, for example: PIRs, door/window contacts, glass break detectors, etc. When a signal is received the state changes and the input becomes active.

#### 4. Relay output (COM +N.O.) / (COM+N.C.)

An output to Relay switch, for example: LEDs, Sirens, etc

#### 5. Digital Input/Alarm Input

- 1) GND (Ground): Initial state is LOW
- 2) Alarm: Max. 50mA, DC 3.3V

#### 6. Relay Output

- 1) N.C. (Normally Close): Max. 1A, 24VDC or 0.2A, 125~240VAC
- 2) COM: (Common)
- 3) N.O. (Normally Open): Max. 1A, 24VDC or 0.2A, 125~240VAC

#### 7. Power Jack

The input power is DC 12V.

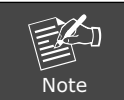

ONLY use package power adapter supplied with the internet. Otherwise, the product may be damaged.

#### 8. MIC in (audio in)

Connect a microphone to the network camera.

#### 9. Line out (audio out)

Connect a loud speaker to the network camera. This is for voice alerting and two-way audio.

#### 2.2.3 ICA-HM315W Installation

- 1. Fix IR camera to desired location with stand
- 2. Plug-in Ethernet Cable into RJ45 connector (LAN port)
- 3. Connect the attached power adapter to camera and plug-in this adapter into power outlet
- 4. Connect Video BNC connector to a TV set if necessary (to check camera viewing angle and focus)
- 5. Done

# 3. Camera Windows Utility

This chapter shows how to quick set up your H.264 IP Camera. The H.264 IP Camera is with the default settings. However to help you find the networked camera quickly the windows utility (PLANET IP Installer) can search the cameras in the network that shall help you to configure some basic setting before you started advanced management and monitoring.

Please insert the bundle CD disk into your CD/DVD-ROM drive. When the welcome web page appears, please click your IP camera name on the IP camera list. Then click the PLANET IP Installer hyperlink to start the PLANET IP Installer.

## 3.1 ICA-HM136 / ICA-HM315W IP Assignment

1. Use "PLANET IP Installer" to assign an IP address of IP CAMERA.

The PLANET IP Installer software is in the attached CD.

2. IP Installer supports languages.

PLANET IP Installer.exe

3.OS: Windows XP SP2 or above. If the following "Windows Security Alert" popup, please click "Unblock".

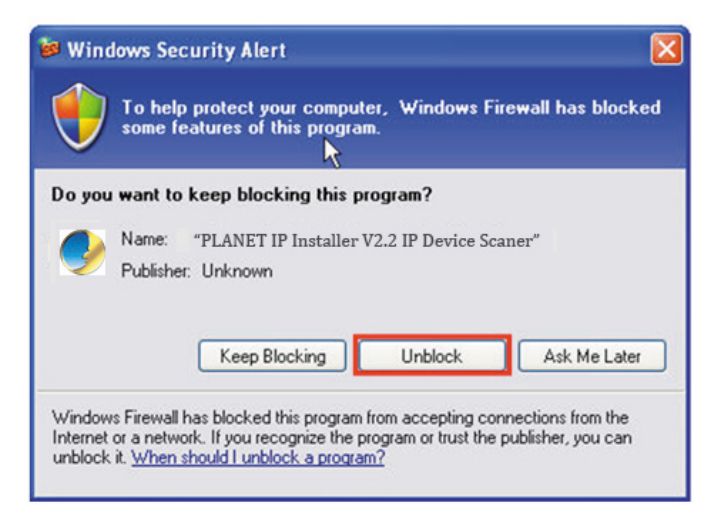

| Server Name            | IP Address              | _       |        |           | Dire      | ·    |  |
|------------------------|-------------------------|---------|--------|-----------|-----------|------|--|
| IP_Camera              | 192.168.000.020         | Name    | 1      | IP_C      | anera     |      |  |
|                        |                         | IP      | 192    | 168       | 0         | 20   |  |
|                        |                         | Netmask | 255    | 255       | 255       | 0    |  |
|                        |                         | Gateway | 192    | 168       | 0         | 1    |  |
|                        |                         | DNS 1   | 192    | 168       | 0         | 75   |  |
|                        |                         | DNS 2   | 168    | 95        | 192       | 1    |  |
|                        |                         | Port1   |        | 8         | 0         |      |  |
|                        |                         | MAC     | 00::   | 30 : 4F : | 21 : 43 : | FB   |  |
|                        | 1. Search Device        |         | 2. Sul |           |           | omit |  |
| io Change Device Name, | IP address, and Gateway | :       |        |           |           |      |  |

4.The GUI of IP Installer is as follows (Default IP: 192.168.0.20).

- IP Installer will search all IP Cameras connected on LAN. The user can click "Search Device" to search again.
- Click one of IP Cameras listed on the left side of IP Installer, then the network configuration of that IP Camera will be listed on the right side. If parameters changed, click on **"Submit"**. Then, the network configuration will be changed. Just click **"OK"** to reboot

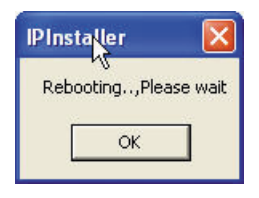

• Please make sure the subnet of PC IP address and IP CAM IP address are the same.

#### For Example:

IP CAM IP address: 192.168.0.20 PC IP address: 192.168.0.100

#### To Change PC IP address:

Control Panel  $\rightarrow$  Network Connections  $\rightarrow$  Local Area Connection Properties  $\rightarrow$  Internet Protocol (TCP/IP)  $\rightarrow$  Properties Please make sure your IP Camera and PC have the same Subnet. If not, please change IP Camera IP subnet or PC IP subnet accordingly.

| Local Area Connection Properties                                                                                                    | Internet Protocol Version 4 (TCP/IPv4) Properties                                                                                                    |
|----------------------------------------------------------------------------------------------------|----------------------------------------------------------------------------------------------------|
| Networking                                                                                                    | General                                                                                                    |
| Connect using:                                                                                                    | You can get IP settings assigned automatically if your network supports<br>this capability. Otherwise, you need to ask your network administrator<br>for the appropriate IP settings. |
| Configure This connection uses the following items:                                                                                                    | <ul> <li>Obtain an IP address automatically</li> <li>Use the following IP address:</li> </ul>                                                                                         |
| <ul> <li>✓ Client for Microsoft Networks</li> <li>✓ ■QoS Packet Scheduler</li> </ul>                                                                                                    | IP address: 192 . 168 . 0 . 100                                                                                                    |
| Image: Starting for Microsoft Networks     Internet Protocol Version 6 (TCP/IPv6)                                                                                                    | Subnet mask: 255 . 255 . 255 . 0                                                                                                    |
| Internet Protocol Version 4 (TCP/IPv4)      Internet Protocol Version 4 (TCP/IPv4)      Internet Protocol Versio 4 (TCP/IPv4)      Internet Protocol | Default gateway: 192 . 168 . 0 . 1                                                                                                    |
| Link-Layer Topology Discovery Responder                                                                                                    | <ul> <li>Obtain DNS server address automatically</li> </ul>                                                                                                    |
|                                                                                                    | O Use the following DNS server addresses:                                                                                                    |
| Install Uninstall Properties                                                                                                    | Preferred DNS server:                                                                                                    |
| Transmission Control Protocol/Internet Protocol. The default                                                                                                    | Alternate DNS server:                                                                                                    |
| wide area network protocol that provides communication<br>across diverse interconnected networks.                                                                                                    | Validate settings upon exit                                                                                                    |
| OK Cancel                                                                                                    | OK Cancel                                                                                                    |

- A quick way to access remote monitoring is to left-click the mouse twice on a selected IP Camera listed on "Device list" of IP Installer. An IE browser will be opened.
- Then, please key in the default "Username: admin" and "Password: admin" in the following message box.

| Windows Security                                                       | ×                                                                                                    |  |  |
|------------------------------------------------------------------------|----------------------------------------------------------------------------------------------------|--|--|
| The server 192.168.0.20 at IP_Camera requires a username and password. |                                                                                                    |  |  |
| Warning: This<br>sent in an insec<br>connection).                      | server is requesting that your username and password be<br>cure manner (basic authentication without a secure |  |  |
|                                                                        | admin       •••••       Remember my credentials                                                               |  |  |
|                                                                        | OK Cancel                                                                                                    |  |  |

.

• If the user name and password are input correctly, the following web page will be displayed.

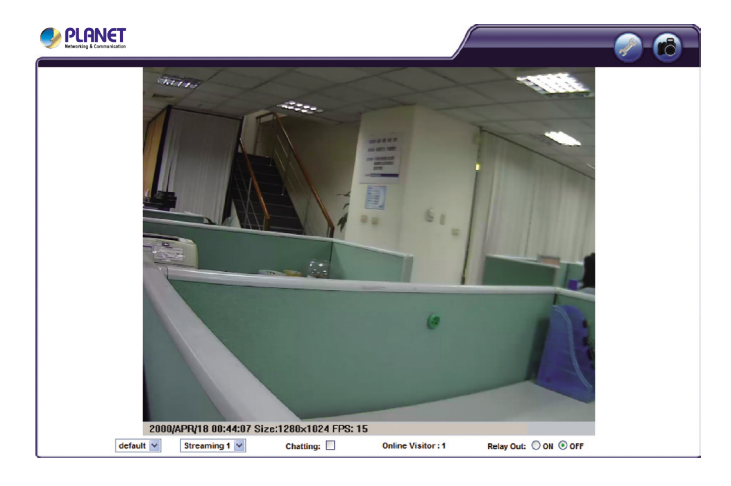

## **Further Information**

This guide is used to help you startup your IP Camera settings. It is also recommended to check the user manual in CD disk for more details of the system and user configuration.